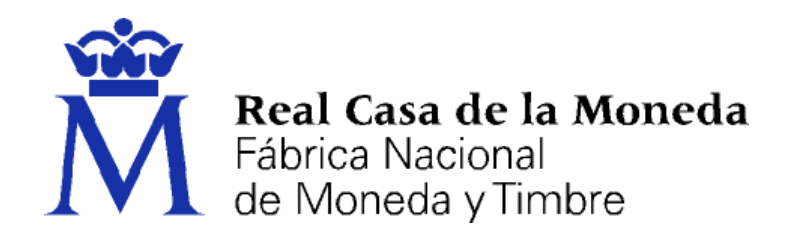

# DIRECCIÓN DE SISTEMAS DE INFORMACIÓN DEPARTAMENTO CERES

## MANUAL SOLICITUD CERTIFICADO REPRESENTACIÓN

|                | NOMBRE                  | FECHA    |
|----------------|-------------------------|----------|
| Elaborado por: | Área de Soporte Técnico | 14/07/20 |
| Revisado por:  |                         |          |
| Aprobado por:  |                         |          |

| HISTÓRICO DEL DOCUMENTO |            |                             |       |  |
|-------------------------|------------|-----------------------------|-------|--|
| Versión                 | Fecha      | Descripción                 | Autor |  |
| 1.0                     | 14/07/20   | Creación del documento      | S.T.  |  |
| 1.1                     | 20/08/2020 | Actualización del documento | S.T.  |  |
| 1.2                     | 01/06/2021 | Actualización del documento | S.T.  |  |

**Referencia:** 

Documento clasificado como: Público

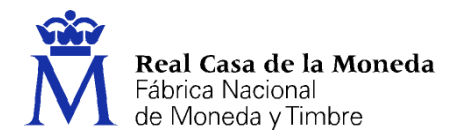

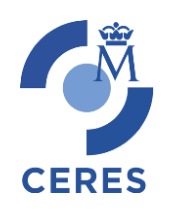

## Contenido

| Intr | oduce | ción   |                                                 | 3 |
|------|-------|--------|-------------------------------------------------|---|
| 1.   | Con   | figura | ación Previa                                    | 5 |
| 2.   | Soli  | citud  | del Certificado                                 | 6 |
| 2    | 2.1.  | RAU    | JS                                              | 7 |
|      | 2.1.  | 1.     | Solicitud con certificado                       | 7 |
| 2    | 2.2.  | PJ y   | ESPJ                                            | 0 |
| 3.   | Acr   | editac | ción 1                                          | 2 |
| 3    | 8.1.  | Doc    | umentación necesaria para acreditar identidad:1 | 2 |
|      | 3.1.  | 1.     | PJ y ESPJ1                                      | 2 |
| 3    | 8.2.  | ζDó    | nde puede acreditar su identidad?1              | 2 |
|      | 3.2.  | 1.     | РЈ1                                             | 2 |
|      | 3.2.  | 2.     | ESPJ 1                                          | 3 |
| 4.   | Des   | carga  | del certificado 1                               | 5 |
| 4    | l.1.  | ESP    | J 1                                             | 5 |
| 4    | .2.   | PJ y   | RAUS                                            | 8 |

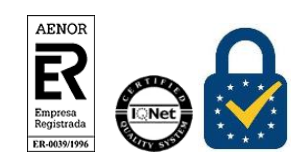

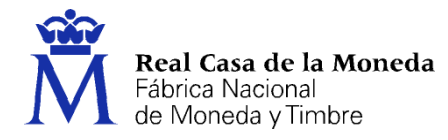

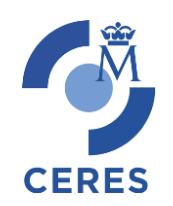

## INTRODUCCIÓN

El presente documento describe el nuevo proceso de obtención de certificados de la FNMT-RCM. Este nuevo proceso se sustenta en un nuevo software de generación de claves que permite la obtención del certificado a través de cualquier navegador y sistema operativo. Únicamente es necesario realizar el proceso en el mismo equipo, con el mismo usuario y no formatear el equipo entre la solicitud y la descarga del certificado.

La página de solicitud es <u>Sede de la FNMT-RCM</u>. Al acceder debemos hacer clic en Certificados y a continuación elegir si queremos solicitar un Certificado de Representante.

• Representante para Administradores Únicos y Solidarios. (RAUS)

Los certificados de Representante para administradores únicos o solidarios se emiten, para la relación de las Personas Jurídicas a través de sus Representantes legales en sus relaciones con las administraciones públicas o en la contratación de bienes o servicios propios o concernientes a su giro o tráfico ordinario.

Este certificado puede ser obtenido por las sociedades anónimas (A) y limitadas (B) si el representante de la sociedad es administrador único o solidario inscrito correctamente en el Registro Mercantil.

• Representante de Persona Jurídica. (PJ).

Este certificado se expide a las personas físicas como representantes (cuando no se trate de Administradores únicos o solidarios) de las personas jurídicas para su uso en sus relaciones con aquellas Administraciones Públicas, Entidades y Organismos Públicos, vinculados o dependientes de las mismas.

Según la letra inicial del NIF de su entidad pueden solicitar este tipo de certificado:

- Las sociedades que tengan como administrador único a otra sociedad.
- A y B: Las sociedades anónimas y limitadas, si el representante de la sociedad es mancomunado, apoderado, socio único, presidente, consejero, consejero delegado solidario, administrador conjunto, liquidador, etc...y tiene poderes específicos de representación que le permitan obtener este tipo de certificado.
- C: Sociedades colectivas.
- D: Sociedades comanditarias.
- F: Sociedades cooperativas.
- G: Asociaciones L.O. 1/2002, fundaciones, partido político, sindicato, asociación de consumidores y usuarios, organización empresarial, federación deportiva, otras asociaciones distintas de las anteriores con personalidad jurídica. Otras asociaciones.
- J: Sociedades civiles.
- N: Entidades extranjeras con personalidad jurídica, EO procedente EORI, In procedente IVA no establecidos, NR procedente no residentes 210, sociedades anónimas europeas,

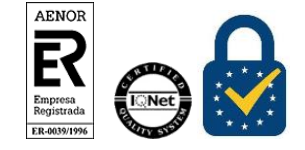

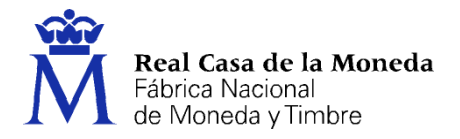

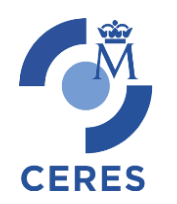

sociedades cooperativas europeas, corporación, asociación o ente con personalidad jurídica con presencia en España, embajadas, consulados u oficina comercial país extr. en España.

- P: Ayuntamientos o diputaciones.
- Q: Organismos públicos.
- R: Congregaciones e instituciones religiosas.
- S: Gobiernos de las CC.AA.
- V: Sociedad agraria en transformación, agrupación de interés económico, agrupación europea de interés económico, etc...
- Representante de Entidad sin personalidad Jurídica. (ESPJ)

Este certificado se expide a las personas físicas como representantes de las entidades sin personalidad Jurídicas para su uso en sus relaciones con aquellas Administraciones Públicas, Entidades y Organismos Públicos, vinculados o dependientes de las mismas.

Según la letra inicial del NIF de su entidad pueden solicitar este tipo de certificado:

- E: Las comunidades de bienes, herencias yacentes, titularidad compartida de explotaciones agrarias.
- H: Comunidades de propietarios.
- N: Corporación o ente independiente, pero sin personalidad jurídica con presencia en España, conj. unit. bienes pertenecientes a 2 o más personas en común sin personalidad jurídica con presencia en España, entidades en atrib. rentas constituidas en el extranjero sin presencia en España, otras entidades sin personalidad jurídica distintas de las reflejadas en el apartado de representante de persona jurídica.
- P: Juntas vecinales, departamento u órgano dependiente de la Administración sin personalidad jurídica.
- S: Órganos de la administración central y autonómica, excepto los Gobiernos de las CC.AA.
- U: Unión temporal de empresas.
- V: Otros tipos sin personalidad jurídica como son: fondo de inversiones, fondo de capitalriesgo, fondo de pensiones, fondo de regulación de mercado hipotecario, fondo de titulización hipotecaria, fondo de titulización de activos, fondo de garantía de inversiones, comunidad titular de montes vecinales en mano común, fondos de activos bancarios, otras entidades sin personalidad jurídica.
- W: Entidades no residentes con establecimiento permanente en España.

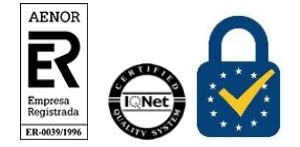

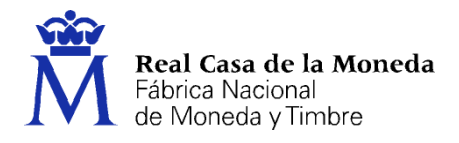

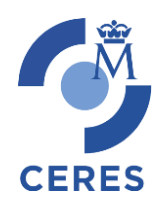

## 1. CONFIGURACIÓN PREVIA

Para obtener el certificado es obligatorio realizar este paso, que consiste en la instalación del nuevo software de generación de claves. Recuerde que para obtener el certificado debe realizar el proceso completo de obtención en el mismo equipo, con el mismo usuario y no debe formatear el equipo entre la solicitud y la descarga.

Descargue e instale el software adecuado para su sistema operativo.

Este software se ha probado con la última versión de los navegadores EDGE, Chrome, Firefox, Opera y Safari.

Las compilaciones de Linux en las que se ha probado son (en su última versión) Ubuntu, Debian, Fedora y OpenSuse.

El certificado de Representación de Administrador Único o Solidario, también contempla la obtención con el DNIe o con un certificado de persona física de la FNMT-RCM, en ese caso también será necesario instalar el programa Autofirma y el software del DNIe.

Área de Descarga de la web Firma Electrónica

Área de Descargas de la web del dni electrónico

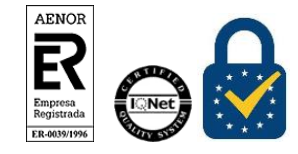

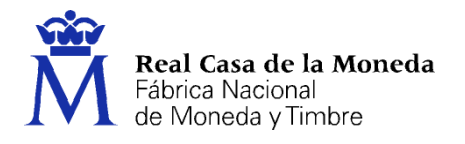

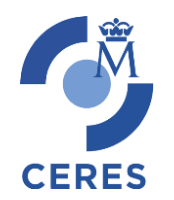

## 2. SOLICITUD DEL CERTIFICADO

Los códigos no son intercambiables, es decir, si se pide un código para la emisión de un certificado de PJ sólo sirve para solicitar un certificado de PJ. Por lo que es importante tener claro cuál es el certificado que desea obtener.

La solicitud de un nuevo certificado implica la revocación de uno ya existente.

| Persona Física                      |
|-------------------------------------|
| Certificado de Representante        |
| Persona Jurídica                    |
| Administradores únicos y solidarios |
| Entidad sin Personalidad Jurídica   |
| Anular                              |
| Verificar estado                    |
| Lista de Precios                    |

La solicitud de los nuevos certificados estará dentro de la entrada del menú **Certificado de Representante.** Luego ya podremos seleccionar el tipo de certificado más adecuado para cada usuario.

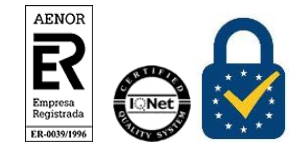

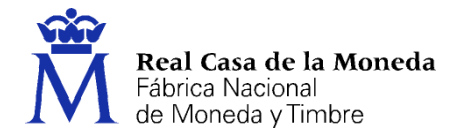

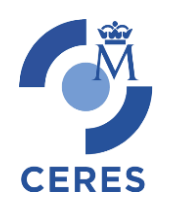

## 2.1. RAUS

Existen 2 formas distintas para obtener su certificado digital de representante para administradores únicos y solidarios.

- <u>Solicitud con certificado de persona física FNMT</u>: Si dispone de un certificado de persona física FNMT válido y no revocado, podrá obtener su certificado de representante.
- <u>Solicitud con DNIe</u>: Si dispone de su DNIe válido y no revocado, podrá obtener su certificado de representante. <u>Ayuda para la Solicitud con DNie</u>

NOTA: Si utiliza como lector del DNIe un dispositivo Android con NFC, deberá utilizar el navegador Firefox para hacer esta solicitud.

#### 2.1.1. Solicitud con certificado

Pulsamos sobre cualquiera de las dos opciones de solicitud de certificado, tras esto solicitará el certificado de Usuario/DNIe del representante del certificado.

Una vez autenticado se iniciará el proceso de generación de claves.

| PASO 1: PROCESO DE GENERACIÓN DE CLAVES.                                                                                                    |                         |  |
|----------------------------------------------------------------------------------------------------|-------------------------|--|
| A continuación se generarán en este equipo las claves pública y privada asociadas a su certificado. Por este motivo, la descarga del certificado una vez haya sido emitido, deberá hacerla en este mismo equipo.<br>Recuerde que para evitar problemas en la solicitud y descarga de su certificado es necesario haber configurado correctamente su navegador. En nuestra sede electrónica encontrará el software de configuración automátic |                         |  |
| Para tramitar la solicitud de su Certificado FNMT de Representante para Administradores unicos y solidarios, por favor introduzca los sigui                                                                                                    | entes datos requeridos: |  |
| NIF DE LA ENTIDAD REPRESENTADA                                                                                                    |                         |  |
| Pulse aquí para consultar y aceptar las condiciones de expedición del certificado                                                                                                    |                         |  |
|                                                                                                    | Siguiente               |  |

Se introduce el NIF de la entidad representada, se aceptan las condiciones de expedición y se pulsa en siguiente.

Si todos los datos son correctos, el navegador lanzará la aplicación de generación de claves, mostrándose una advertencia similar a la que aquí mostramos. (El aspecto de esta ventana depende del navegador que esté utilizando).

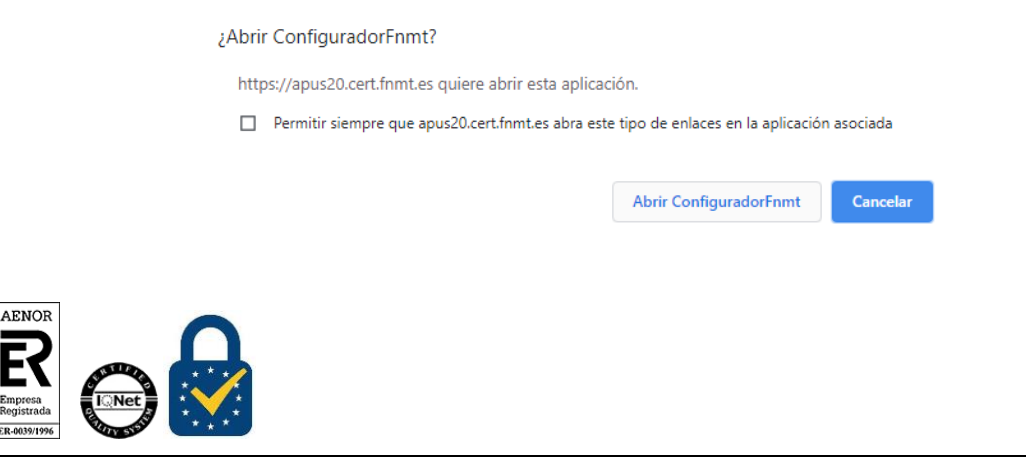

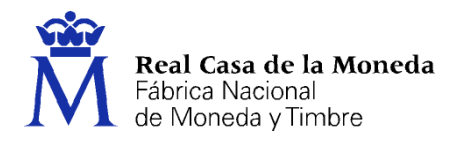

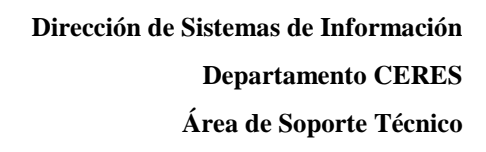

Pulse en Abrir ConfiguradorFNMT. Seguidamente se le solicitará una contraseña para proteger su solicitud de certificado. Esta contraseña se necesitará para la posterior descarga del certificado y es única y exclusivamente conocida por el solicitante. En caso de olvidar esta contraseña deberá volver a iniciar el proceso de solicitud.

CERES

| Introd | luzca la contraseña X                                                                                                    |
|--------|----------------------------------------------------------------------------------------------------|
| 3      | Debe crear una contraseña para proteger adecuadamente las claves de su<br>certificado durante el proceso de solicitud y descarga.<br>La contraseña que establezca en este paso le será solicitada en la<br>descarga (tras el registro), y será la misma que se usará en las copias de<br>seguridad si decide crear una al final del proceso.<br>Por favor, introduzca su contraseña para proteger las claves |
|        | •••••                                                                                                    |
|        | Repita de nuevo la contraseña                                                                                                    |
|        | • • • • • • • • •                                                                                                    |
|        | Aceptar Cancelar                                                                                                    |

Tras generarse las claves, deberá cumplimentar el formulario con el resto de datos de su entidad para finalizar el proceso de acreditación (en este caso se realiza on line).

| atos os insutisicación                                                                                                    |                     |
|----------------------------------------------------------------------------------------------------|---------------------|
|                                                                                                    |                     |
| In the second second |                     |
|                                                                                                    |                     |
| niros bumicitanios                                                                                                    |                     |
| RECON DRECION:                                                                                                    |                     |
|                                                                                                    |                     |
|                                                                                                    |                     |
| KUYINGA/NEGIUNEESTAUUTI                                                                                                    |                     |
| A01                                                                                                    | ESPANA              |
| EPRESENTANTE DE LA ENTIDAD                                                                                                    |                     |
| ATOS DE IDENTIFICACIÓN                                                                                                    |                     |
| OMBRE*                                                                                                    |                     |
| REMER APPELUDOn:                                                                                                    |                     |
| SOUNDO APELLIDO:                                                                                                    |                     |
| Un:                                                                                                    |                     |
| PO DE ADMINISTRADOR":                                                                                                    | ADMINISTRADOR ÚNICO |
| ATOS DOMICILIARIOS                                                                                                    |                     |
| IRECCIÓN DIRECCIÓN*I                                                                                                    |                     |
| NDAD/POBLACIÓN*1                                                                                                    |                     |
| ÓDISO POSTAL CÓDISO POSTAL*I                                                                                                    |                     |
| ROVINCIA/REGIÓN/ESTADO^:                                                                                                    |                     |
| Alse:                                                                                                    | ESPAÑA              |
| ATOS DE CONTACTO                                                                                                    |                     |
| ELÉFONO TELÉFONO                                                                                                    |                     |
| LÉFONO MÓVIL                                                                                                    |                     |
| ORREO ELECTRÓNICO*:                                                                                                    |                     |
|                                                                                                    |                     |

Se rellenan todos los campos obligatorios y se pulsa en Aceptar

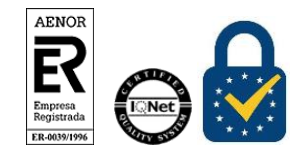

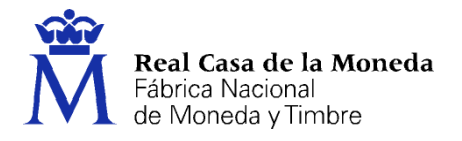

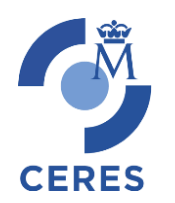

| PASO 3: PRIMA ELECTRONICA DE LA SOLICITUD                                                                                                    |  |
|----------------------------------------------------------------------------------------------------|--|
| Para Endiace, por Enviro sontinue la nacelhad de los datos introduciões y firme destroloxizamente su solicitud.                                                                                                    |  |
| BYTERD REPERTANCE           CONSIGNATION           BYTERD REPERTANCE           CONSIGNATION           BYTERD REPERTANCE           CONSIGNATION           BYTERD REPERTANCE           CONSIGNATION           BYTERD REPERTANCE           CONSIGNATION           BYTERD REPERTANCE           CONSIGNATION           BYTERD REPERTANCE           CONSIGNATION           BYTERD REPERTANCE           BYTERD REPERTANCE           BYTERD                                                                                                    |  |
| Selection in equations de centrolisate emote por la trabace tecone de Manede y Tenton - Real Caus de la Monede y Tenton - Real Caus de la Monede<br>Real Caus de la Monede y Tenton - Real Caus de la Monede y Tenton - Real Caus de la Monede y Tenton - Real Caus de la Monede y Tenton - Real Caus de la Monede y Tenton - Real Caus de la Monede y Tenton - Real Caus de la Monede y Tenton |  |
| La complimentación de este formularia, en todos sus compos, es obligatoria para la prestación de los cercións (22, que colonnetes podei malcanse el se complimenta y se complimente al presente formularia.                                                                                                    |  |
| Finan Comprision Concide                                                                                                    |  |

#### Se firma y envía la petición

#### SOLICITUD DE CERTIFICADO FNMT DE REPRESENTANTE PARA ADMINISTRADORES ÚNICOS Y SOLIDARIOS

#### Su solicitud ha sido procesada correctamente.

En breve recibirá en su cuenta de correo electrónico. Su CÓDIGO DE SOLICITUD. Este código, su primer apellido y su nº de DNI - NE - NE le serán requeridos para la descarga de su certificado. Aseoúrese de que el correo electrónico asociado a su certificado es correcto, va que a través de éste se enviarán todas las notificaciones sobre el ciclo de vida de su certificado.

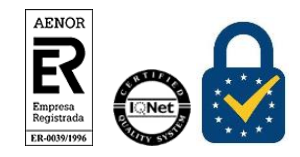

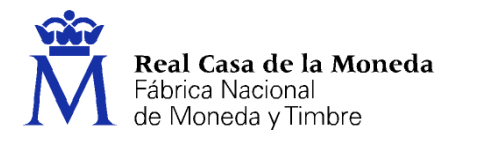

Recibida la firma y finalizado el proceso de registro on line, se enviará al usuario el código de solicitud a la cuenta de correo indicada en el proceso de registro.

CERES

| Estimado/a Sr/a                                                                           | con NIF                                                                                           |                                       |                                          |                                            |                          |                         |                        |
|-------------------------------------------------------------------------------------------|---------------------------------------------------------------------------------------------------|---------------------------------------|------------------------------------------|--------------------------------------------|--------------------------|-------------------------|------------------------|
| En relación al Certifi<br>que ha solicitado, le                                           | cado FNMT de Represi<br>informamos que ya pue                                                     | entante<br>ide proce                  | para admini<br>Ider a descar             | stradores ún<br>garlo e insta              | icos y<br>Itarlo.        | solid                   | inios                  |
| Para ello deberà<br>REPRESENTANTE en                                                      | Introducir su Código<br>el siguiente enlace:                                                      | de So                                 | licitud                                  |                                            | γ el                     | NIF                     | del                    |
| Descarga de su certif                                                                     | cado de Representació                                                                             | m                                     |                                          |                                            |                          |                         |                        |
| Recuerde que la inst<br>realizó la solicitud.                                             | alación del mismo deb                                                                             | erå lleva                             | ría a cabo er                            | el mismo e                                 | quipa                    | en el                   | dns                    |
| Así mismo le reco<br>Representante, el su<br>certificado de este<br>idénticos datos de Er | rdamos que con la<br>olicitante autoriza a la i<br>mismo tipo que la FN<br>tidad y de Representar | emisión<br>FNMT-RC<br>IMT-RCM<br>109. | i de su no<br>Mia revocar<br>Lle haya en | evo Certifi<br>y dejar sin<br>vitido con c | cado<br>efecto<br>arácte | ENMI<br>cualo<br>r prev | t de<br>quier<br>rio e |
| IMPORTANTE: El per<br>solicitud plazo durar<br>descarza del certifica                     | iodo de validez del códi<br>ite el cual se tendrá qu<br>ido solicitado.                           | igo de so<br>ie compl                 | licitud es de<br>etar todo el            | 10 dias a pa<br>proceso, qu                | rir de l<br>e tern       | la fech                 | a de<br>on la          |

Si no viera este correo en su bandeja de entrada compruebe la bandeja de spam o correo no deseado. Es recomendable solicitar el código el mismo día que debe acudir a la oficina de acreditación.

#### **2.2. PJ Y ESPJ**

Para la solicitud de un certificado de PJ o ESPJ se solicitan los mismos datos, el NIF de la entidad y una dirección de correo electrónico.

| Solicitud de Certificado                                                                                                    |
|----------------------------------------------------------------------------------------------------|
| El precio de este certificado es de 14 Euros, impuestos no incluidos. Estos certificados se emiten con un periodo de validez de 2 años                                                                                                    |
| SOLICITUD DE CERTIFICADO FINIT DE REPRESENTANTE DE PERSONA JURÍDICA PARA EL ÁMBITO DE LAS<br>ADMINISTRACIONES PÚBLICAS                                                                                                    |
| Para tramitar la solicitud de su Certificado FNMT de Representante de Persona Jurídica para el ámbito de las Administraciones<br>Públicas, por favor introduzca la información requerida:                                                          |
| NIF DE LA ENTIDAD REPRESENTADA                                                                                                    |
| CORREO ELECTRÓNICO                                                                                                    |
| Confirme aqui su CORREO ELECTRÓNICO                                                                                                    |
| INSTRUCCIONES:                                                                                                    |
| <ul> <li>Recuerde que para evitar problemas en la solicitud y descarga de su certificado es necesario haber configurado<br/>correctamente su navegador. En nuestra sede electrónica encontrará el software de configuración automática.</li> </ul> |
| - El NIF de la Entidad deberá tener una longitud de 9 caracteres. Rellene con ceros a la izquierda si es necesario.                                                                                                    |
| <ul> <li>Asegúrese de que el correo electrónico asociado a su certificado es correcto, ya que a través de éste se enviarán todas las<br/>notificaciones sobre el ciclo de vida de su certificado.</li> </ul>                                       |
| Pulse aquí para consultar y acestar las condiciones de expessición del certificado<br>Enviar petición                                                                                                    |

Introduciremos el CIF, el correo, lo confirmaremos y por último aceptaremos las condiciones de expedición. Pulsamos en Enviar Petición.

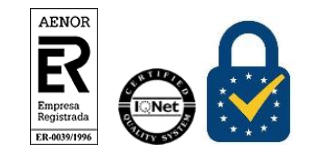

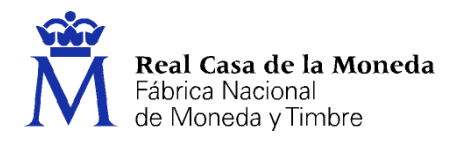

Si todos los datos son correctos, el navegador lanzará la aplicación de generación de claves, mostrándose una advertencia similar a la que aquí mostramos. (El aspecto de esta ventana depende del navegador que esté utilizando).

CERES

| ¿Abri | ir ConfiguradorFnmt?                                  |                                |          |
|-------|-------------------------------------------------------|--------------------------------|----------|
| http  | ps://apus20.cert.fnmt.es quiere abrir esta aplicaciór | n.                             |          |
|       | Permitir siempre que apus20.cert.fnmt.es abra este ti | po de enlaces en la aplicación | asociada |
|       |                                                       |                                |          |
|       |                                                       | Abrir ConfiguradorFnmt         | Cancelar |

Pulse en Abrir ConfiguradorFNMT. Seguidamente se le solicitará una contraseña para proteger su solicitud de certificado. Esta contraseña se necesitará para la posterior descarga del certificado y es única y exclusivamente conocida por el solicitante. En caso de olvidar esta contraseña deberá volver a iniciar el proceso de solicitud.

| Introd | duzca la contraseña X                                                                                                    |
|--------|----------------------------------------------------------------------------------------------------|
| 3      | Debe crear una contraseña para proteger adecuadamente las claves de su<br>certificado durante el proceso de solicitud y descarga.<br>La contraseña que establezca en este paso le será solicitada en la<br>descarga (tras el registro), y será la misma que se usará en las copias de<br>seguridad si decide crear una al final del proceso.<br>Por favor, introduzca su contraseña para proteger las claves |
|        | •••••                                                                                                    |
|        | Repita de nuevo la contraseña                                                                                                    |
|        | •••••                                                                                                    |
|        | Aceptar Cancelar                                                                                                    |

Tras introducir la contraseña y pulsar en Aceptar, tras unos segundos le aparecerá un aviso indicando que la solicitud se ha procesado correctamente y que se le ha enviado un correo con el código de solicitud.

Si no viera este correo en su bandeja de entrada compruebe la bandeja de spam o correo no deseado. Es recomendable solicitar el código el mismo día que debe acudir a la oficina de acreditación.

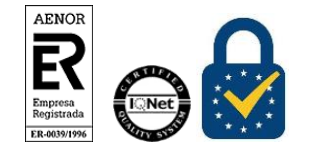

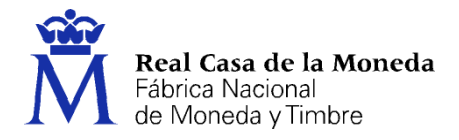

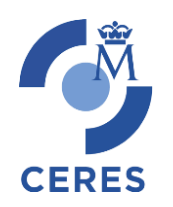

## 3. ACREDITACIÓN

Con el código de solicitud del paso anterior, deberá personarse en una oficina de registro para acreditar su identidad.

Solo necesario si usted no ha hecho la solicitud con un certificado de Persona Física o DNIe.

NOTA: Cuando acredite su identidad en una oficina de registro le recomendamos que descargue su certificado lo antes posible.

#### 3.1. DOCUMENTACIÓN NECESARIA PARA ACREDITAR IDENTIDAD:

Le indicamos la documentación a entregar.

#### **3.1.1. PJ y ESPJ**

Consulte la Documentación a aportar para solicitar un certificado de Representación de Persona Jurídica o de Entidad sin Personalidad Jurídica

#### **3.2. ¿DÓNDE PUEDE ACREDITAR SU IDENTIDAD?**

#### 3.2.1. PJ

#### Acreditación On Line Sólo para entidades con NIF A, B, C y D

La debe realizar el representante de la entidad, legal o voluntario, identificándose con su certificado electrónico y aportando la siguiente documentación:

• Certificado electrónico (cotejable por CSV) reciente (15 días previos) del Registro Mercantil relativo a los datos de constitución y personalidad jurídica de la sociedad.

Y uno de los dos siguientes:

- Certificado electrónico (cotejable por CSV) reciente (15 días previos) del Registro Mercantil relativo al nombramiento del representante y vigencia de su cargo.
- En caso de representación voluntaria, un poder notarial que contenga una cláusula especial para la obtención del certificado. <u>Consultar cláusula en documentación entidades con NIF A, B, C o</u> <u>D.</u>

Aviso para Mancomunados: adicionalmente a la documentación anterior debe presentar el <u>Formulario</u> de <u>Solicitud para Mancomunados</u> que deberá ir firmado electrónicamente por todos los administradores mancomunados que se requieran según su escritura.

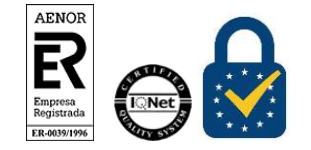

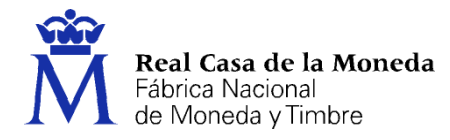

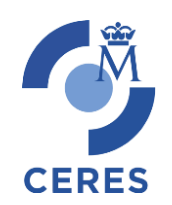

## IMPORTANTE

Como representante de la Persona Jurídica para la que solicita el registro del certificado electrónico solo puede utilizar este trámite con un certificado electrónico de persona física de la Fábrica Nacional de Moneda y Timbre (FNMT) y además, no deben haber pasado más de 5 años desde que se realizó el registro presencial en una oficina de Registro de la FNMT. Este requisito se comprobará durante la revisión de la documentación y, si no lo cumple, el registro no se podrá realizar. Por favor, si no cumple este requisito absténgase de utilizar este trámite.

Procedimiento de Acreditación online a través del registro de la AEAT

#### Acreditación presencial

Requiere la personación en las oficinas de acreditación de identidad para acreditar su identidad, podrá realizarla en:

<u>Procedimiento de Acreditación a través de oficinas de Correos</u>. No requiere cita previa. (Este procedimiento NO está previsto para certificados de persona física Ni de certificados de administrador único o solidario)

Delegaciones y Administraciones de la AEAT. Se requiere Cita previa.

Comisión Nacional del Mercado de Valores.

En las oficinas de la Comisión Nacional del Mercado de Valores primero deberá entregar en su Registro la documentación necesaria y posteriormente el titular será citado telefónicamente para presentarse en la oficina y acreditar su personalidad.

#### Comunidad Foral de Navarra

Para su comodidad, puede usted hacer uso de nuestro servicio <u>LOCALIZADOR DE OFICINAS</u> de Acreditación de la FNMT.

#### Oficinas Consulares de Carrera de España en el extranjero

Puede consultar las <u>Oficinas Consulares de España en el extranjero</u> donde puede gestionarse la obtención del certificado.

## 3.2.2. ESPJ

La personación en las oficinas de acreditación para acreditar su identidad podrá realizarla en:

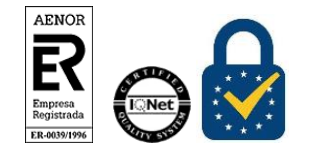

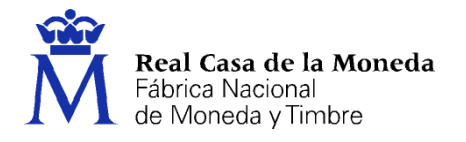

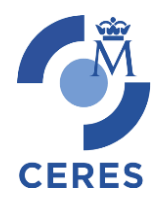

<u>Procedimiento de Acreditación a través de oficinas de Correos.</u> No requiere cita previa. (Este procedimiento NO está previsto para certificados de persona física ni para certificados administrador único o solidario)

Delegaciones y Administraciones de la AEAT. Se requiere Cita previa.

Comision Nacional del Mercado de Valores.

En las oficinas de la Comisión Nacional del Mercado de Valores primero deberá entregar en su Registro la documentación necesaria y posteriormente el titular será citado telefónicamente para presentarse en la oficina y acreditar su personalidad.

#### Comunidad Foral de Navarra

Para su comodidad, puede usted hacer uso de nuestro servicio <u>LOCALIZADOR DE OFICINAS</u> de Acreditación de la FNMT.

#### Oficinas Consulares de Carrera de España en el extranjero

Puede consultar las <u>Oficinas Consulares de España en el extranjero</u> donde puede gestionarse la obtención del certificado.

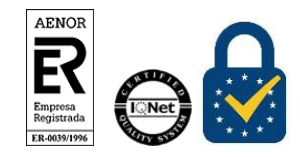

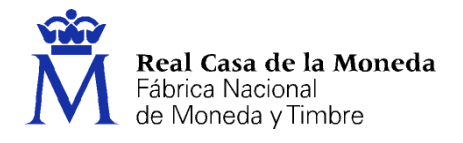

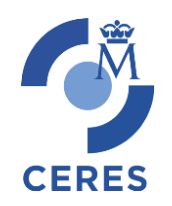

## 4. DESCARGA DEL CERTIFICADO

#### 4.1. ESPJ

Para descargar el certificado debe usar el mismo ordenador y el mismo usuario con el que realizó la Solicitud.

Si usted ha extraviado su código de solicitud o no recuerda la contraseña que introdujo en la solicitud, deberá solicitar un nuevo código y hacer el proceso de acreditación de nuevo.

Este paso podrá realizarlo nada más finalizar el proceso de registro.

| Descarga de certificado                             |                                                                  |
|-----------------------------------------------------|------------------------------------------------------------------|
| DESCARGAR CERTIFICADO FNMT DE REPRESEN              | ITANTE DE ENTIDAD SIN PERSONALIDAD JURÍDICA                      |
| Para descargar e instalar su certificado introduzca | la siguiente información:                                        |
| NIF DE LA ENTIDAD REPRESENTADA                      |                                                                  |
| CÓDIGO DE SOLICITUD                                 |                                                                  |
| Pulse aquí para consultar y aceptar las condiciones | s de uso del certificado                                         |
| Descargar condiciones Descargar Certificado         |                                                                  |
| Recuerde que la descarga del certificado deberá lle | evarla a cabo en el mismo equipo en el que realizó la solicitud. |

Para proceder a la descarga del certificado deberá introducir el NIF de la entidad y el código que se le envió a su correo en el proceso de solicitud.

Antes de pulsar en Descargar Certificado, debe aceptar las condiciones de uso del certificado, para ello pulse en el link y marque la casilla de aceptación. Ahora sí, una vez aceptadas las condiciones pulse en Descargar Certificado.

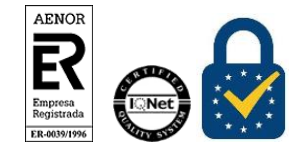

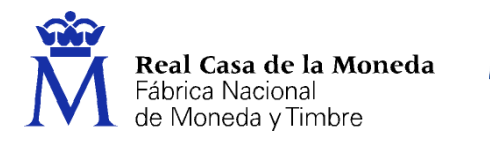

Al proceder a la descarga aparece un mensaje informativo sobre la aceptación de las condiciones de uso.

CERES

| Este sitio dice                                                                                                    |                                                                                                    |
|----------------------------------------------------------------------------------------------------|----------------------------------------------------------------------------------------------------|
| A continuación se va a proceder<br>momento a partir del cual adqui<br>hecho, así como la aceptación de<br>quedará registrada en nuestros se<br>Vacestre DORTINA | a instalar su certificado,<br>rirá la condición de Titular. Este<br>e las condiciones de uso<br>sistemas con la referencia: |
| nXsFaeEtGCKU6/ID+ServcDKgPA                                                                                                    | avwGKUEh0P6jDaJg=                                                                                                    |
| No permitir que esta página                                                                                                    | cree más mensajes                                                                                                    |

Al pulsar en Aceptar, el navegador abrirá de nuevo la aplicación de generación de claves (esta vez para realizar la descarga del certificado). Si no ha marcado la opción de recordar la aplicación, le aparecerá un nuevo aviso. (El aspecto de esta ventana depende del navegador que esté utilizando).

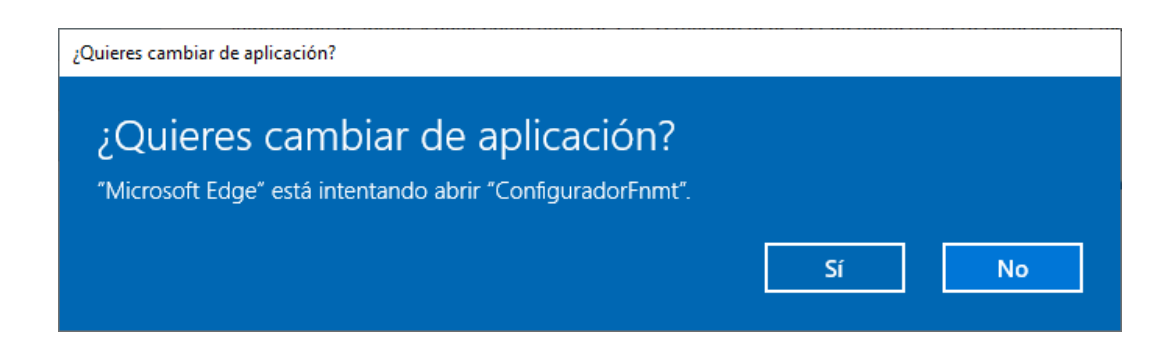

Pulse en Sí, e introduzca la contraseña que introdujo en el momento de la solicitud.

| Intro | duzca la contraseña X                                                                                                    |  |  |  |
|-------|----------------------------------------------------------------------------------------------------|--|--|--|
| 2     | Por favor, introduzca la contraseña de protección de sus daves.<br>Esta contraseña es la que estableció durante el proceso de solicitud. |  |  |  |
|       | •••••                                                                                                    |  |  |  |
|       | Aceptar Cancelar                                                                                                    |  |  |  |

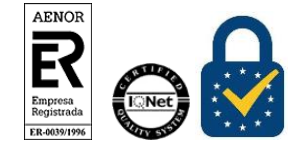

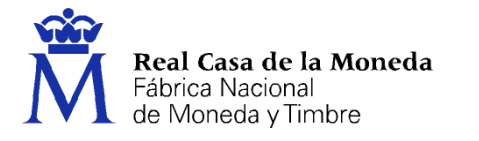

Si la contraseña es correcta se le preguntará si desea hacer copia de seguridad del certificado. Recomendamos hacer copia del certificado.

CERES

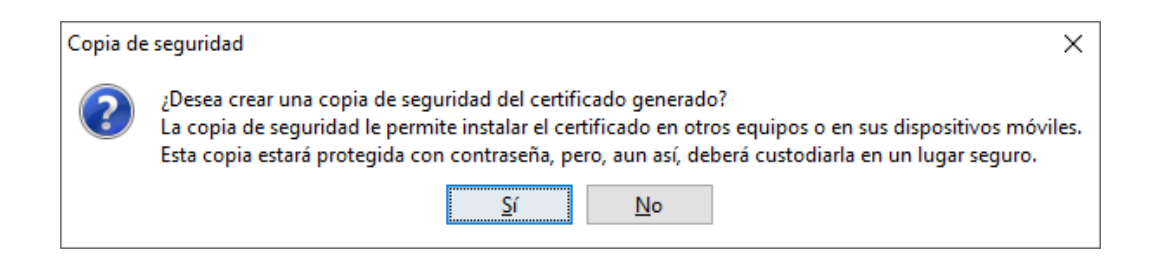

Pulsando en Sí, le pedirá el directorio donde desea guardar la copia de seguridad. La copia del certificado está protegida por la contraseña que utilizó en el paso de solicitud y descarga del certificado.

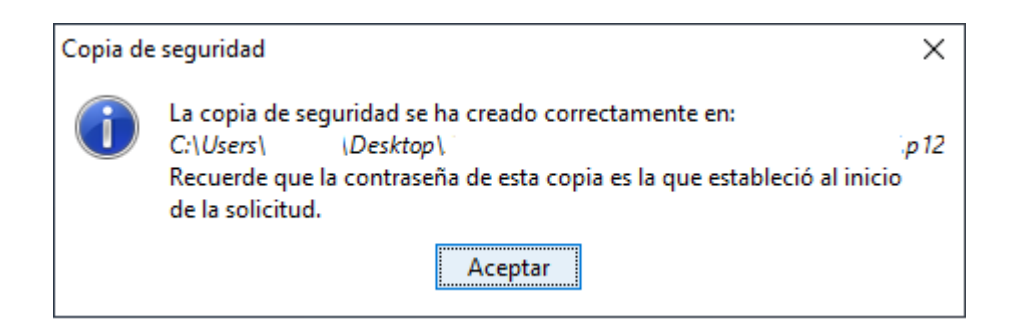

Finalmente, una vez realizad la copia el sistema procederá a la instalación del certificado en todos los almacenes de certificados de su sistema operativo.

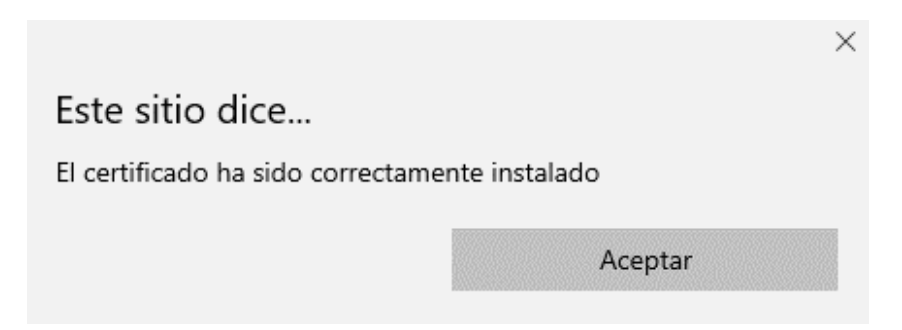

Desde este instante el certificado estará disponible en todos los navegadores instalados en su equipo.

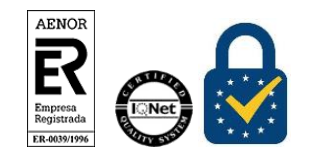

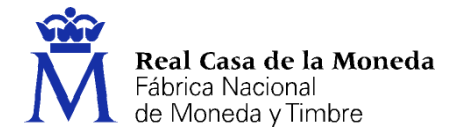

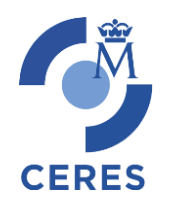

Si no ha realizado copia de seguridad de su certificado en el momento de la descarga y desea hacerla siguiendo las <u>instrucciones de sobre la exportación con clave privada de certificados en todos los</u> <u>navegadores</u>.

## 4.2. PJ Y RAUS

Para descargar el certificado debe usar el mismo ordenador y el mismo usuario con el que realizó la Solicitud.

Si usted ha extraviado su código de solicitud o no recuerda la contraseña que introdujo en la solicitud, deberá solicitar un nuevo código y hacer el proceso de acreditación de nuevo.

Este paso podrá realizarlo nada más finalizar el proceso de registro.

Para proceder a la descarga del certificado deberá introducir el NIF de la entidad y el código que se le envió a su correo en el proceso de solicitud.

| DESCARGAR CERTIFICADO FNMT DE REPRESENTANTE DE PERSONA JURIDICA |
|-----------------------------------------------------------------|
|-----------------------------------------------------------------|

Para descargar e instalar su certificado introduzca la siguiente información:

| NIF DE LA ENTIDAD REPRESENTADA                |                               |
|-----------------------------------------------|-------------------------------|
| CÓDIGO DE SOLICITUD                           |                               |
| Pulse aquí para consultar y aceptar las condi | ciones de uso del certificado |
| Descargar Términos y Condiciones Desca        | argar Certificado             |

Recuerde que la descarga del certificado deberá llevarla a cabo en el mismo equipo en el que realizó la solicitud.

Para realizar la descarga de los certificados de PJ y RAUS es necesario realizar el pago de los mismos.

| Cantidad | Producto                                                                                                    | Precio  |
|----------|----------------------------------------------------------------------------------------------------|---------|
|          | Cert. representante persona jurídica<br>Ámbito: Relaciones con las Administraciones Públicas, Entidades y<br>Organismos Públicos vinculados o dependientes de las mismas. Nivel de<br>seguridad: Certificado reconocido o cualificado de acuerdo con el<br>Reglamento eIDAS del Parlamento Europeo y del Consejo. Periodo de validez:<br>2 años. | 14.00 € |
|          | Reglamento elDAS del Parlamento Europeo y del Consejo. Periodo de validez<br>2 años.                                                                                                    |         |

16.94 €

Cancelar Realizar pago

Total

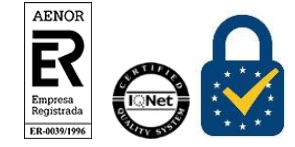

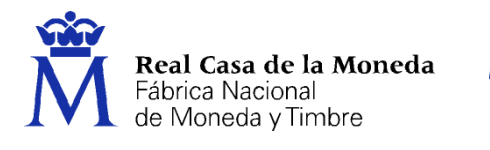

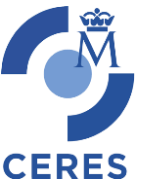

Dirección de Sistemas de Información Departamento CERES Área de Soporte Técnico

Al pulsar en realizar pago se lanzará el acceso a la pasarela de pago.

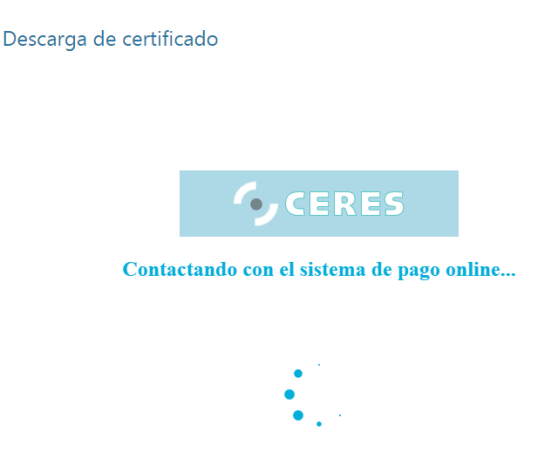

Una vez cargada la pasarela de pago aparecerá la pantalla de solicitud de datos de la tarjeta bancaria. Sólo puede pagarse con tarjeta de crédito/débito.

|                                   | 16.94 EUI                                |
|-----------------------------------|------------------------------------------|
|                                   | Número de pedido :<br>Beneficiario : FNN |
|                                   |                                          |
|                                   |                                          |
| TITULAR DE LA TARJETA*            |                                          |
| NÚMERO DE LA TARJETA*             |                                          |
| Fecha de vencimiento (mm / AAAA)* | CÓDIGO DE VERIFICACIÓN DE LA TARJETA* :  |
| × / ×                             | <b>W</b>                                 |
|                                   | Sí, confirmo el pago                     |
|                                   |                                          |
|                                   | 😣 Anulación                              |

Rellenaremos los datos y aceptamos.

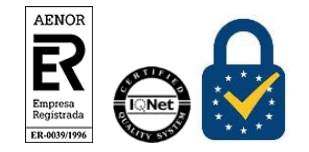

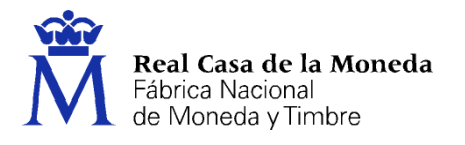

## REDIRIGIENDO LA PETICION A LA PAGINA DEL CLIENTE...

CERES

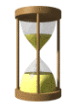

Una vez se haya finalizado el pago seremos redirigidos a la página de descarga.

Antes de pulsar en Descargar Certificado, debe aceptar las condiciones de uso del certificado, para ello pulse en el link y marque la casilla de aceptación. Ahora sí, una vez aceptadas las condiciones pulse en Descargar Certificado.

Al proceder a la descarga aparece un mensaje informativo sobre la aceptación de las condiciones de uso.

|                                                                                                    | $\times$ |
|----------------------------------------------------------------------------------------------------|----------|
| Este sitio dice                                                                                                    |          |
| A continuación se va a proceder a instalar su certificado,<br>momento a partir del cual adquirirá la condición de Titular. Este<br>hecho, así como la aceptación de las condiciones de uso<br>quedará registrada en nuestros sistemas con la referencia:<br>nXsFaeEtGcRO87ID+ServcDKgPAdvWGKUEh0P6jDdJg= | 2        |
| No permitir que esta página cree más mensajes                                                                                                    |          |
| Aceptar                                                                                                    |          |

Al pulsar en Aceptar, el navegador abrirá de nuevo la aplicación de generación de claves (esta vez para realizar la descarga del certificado). Si no ha marcado la opción de recordar la aplicación, le aparecerá un nuevo aviso. (El aspecto de esta ventana depende del navegador que esté utilizando).

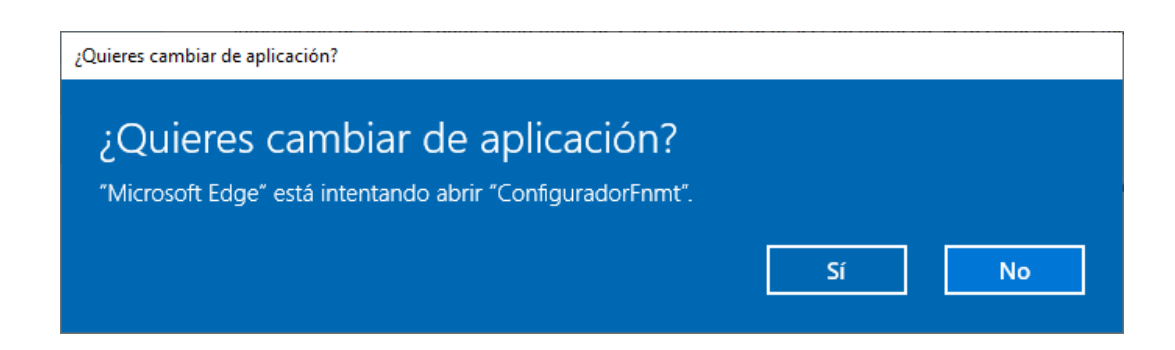

Pulse en Sí, e introduzca la contraseña que introdujo en el momento de la solicitud.

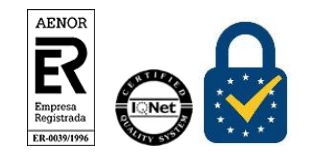

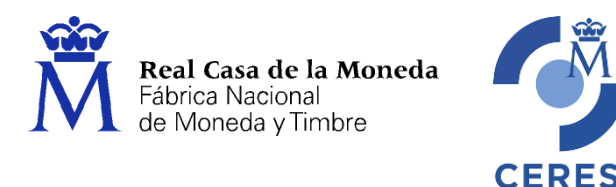

| Introd | luzca la contraseña                                                                                                    | × |  |  |
|--------|----------------------------------------------------------------------------------------------------|---|--|--|
| 3      | Por favor, introduzca la contraseña de protección de sus claves.<br>Esta contraseña es la que estableció durante el proceso de solicitud. |   |  |  |
|        | •••••                                                                                                    |   |  |  |
|        | Aceptar Cancelar                                                                                                    |   |  |  |

Si la contraseña es correcta se le preguntará si desea hacer copia de seguridad del certificado. Recomendamos hacer copia del certificado.

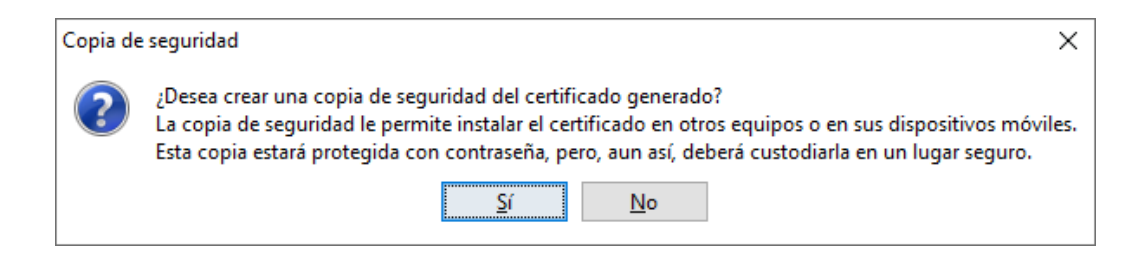

Pulsando en Sí, le pedirá el directorio donde desea guardar la copia de seguridad. La copia del certificado está protegida por la contraseña que utilizó en el paso de solicitud y descarga del certificado.

| Copia de | e seguridad                                                                                                    | $\times$ |
|----------|----------------------------------------------------------------------------------------------------|----------|
| 0        | La copia de seguridad se ha creado correctamente en:<br>C:\Users\ \Desktop\<br>Recuerde que la contraseña de esta copia es la que estableció al inicio<br>de la solicitud. | p 12     |
|          | Aceptar                                                                                                    |          |

Finalmente, una vez realizad la copia el sistema procederá a la instalación del certificado en todos los almacenes de certificados de su sistema operativo.

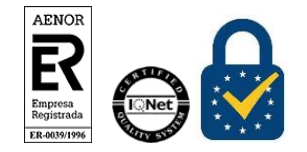

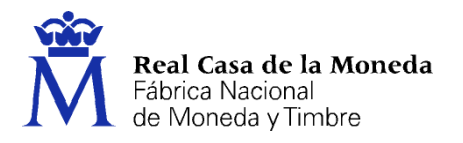

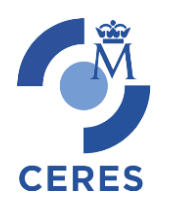

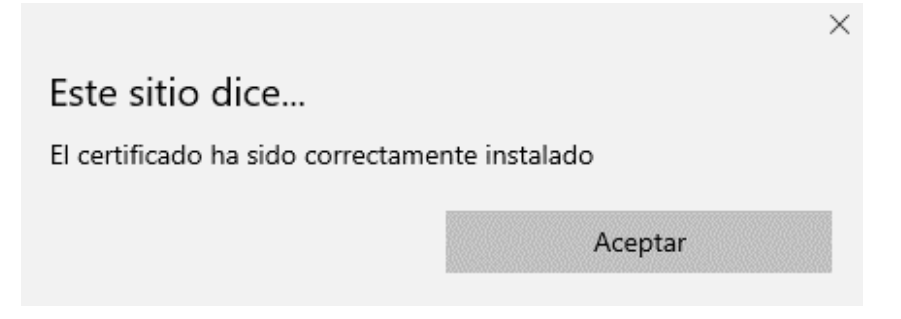

Desde este instante el certificado estará disponible en todos los navegadores instalados en su equipo.

Si no ha realizado copia de seguridad de su certificado en el momento de la descarga y desea hacerla siguiendo las <u>instrucciones de sobre la exportación con clave privada de certificados en todos los</u> <u>navegadores</u>.

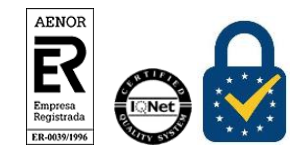